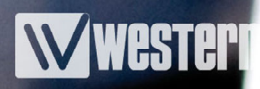

# **Omron & Westermo Modems**

# **Remote Access Solutions**

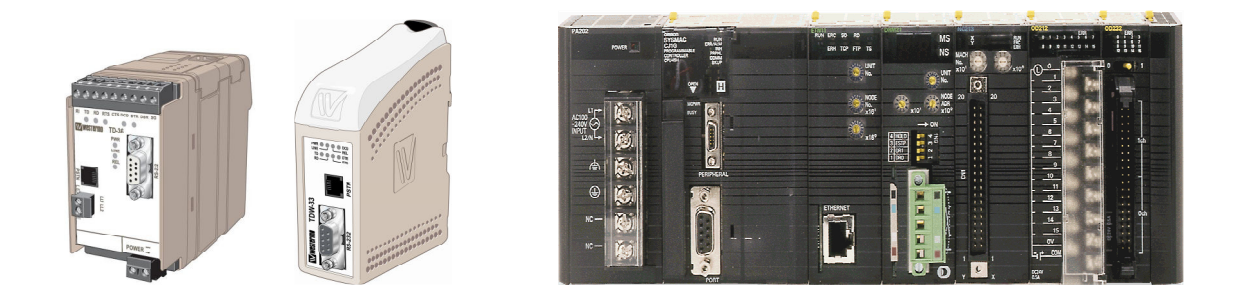

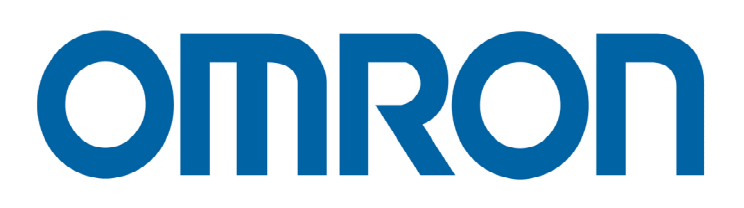

**Omron & Westermo Modems** 

www.westermo.com

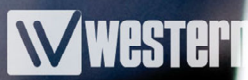

# **Contents**

| 3  |
|----|
| 4  |
| 5  |
| 6  |
| 7  |
| 8  |
| 9  |
| 10 |
| 11 |
| 12 |
| 13 |
| 14 |
| 15 |
| 16 |
| 17 |
| 18 |
|    |

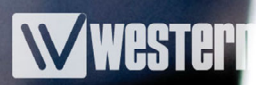

#### Introduction

There are many PLC applications that require a Remote connection, from Monitoring data, SCADA control to PLC programming and register data adjustment. All of these applications require a reliable connection in a variety of industrial conditions. Westermo modems provide a reliable connection for these harsh industrial connections which can save an Engineer a costly trip to site or provide a communications link to a hazardous area.

This Application Note provides detailed information on connecting Westermo Modems and the range of PLC's available from Omron. The following configurations have been tested and approved by both Westermo and Omron Technical Support.

The equipment and versions required are as follows:

1x Laptop or Desktop PC with Modem and the following software pre-loaded

- Omron CX Programmer V5.0 or above
- Omron CX Server V2.2 or above
- Omron Modem Support tool V1.0.0.4 or above
- TDTool2, GDTool or Windows Hyperterminal or similar Terminal package
- 1x Modem to PC lead if external PC modem used
  - For 9 pin D type on Modem use Westermo cable Article number 9450-0003
  - For 25 pin D type on Modem use Westermo cable Article number 9450-0002
- 2x Analogue telephone lines

or a Westermo Analogue Line simulator, Article number 9045-001

1x Omron PLC e.g. CPM2\* Series / CQM1 Series / CJ Series / CS series / C200H Series

1x Omron PLC Programming Cable e.g. CS1W-CN226 for a CJ PLC - available from Omron

- 1x Westermo Modem to Omron 70cm cable. Westermo Article numbers shown below
  9450-0322 for TDW33, TD36, TD36/485, TD-35, GDW11 and other older Westermo Modems such a TD-33 and GD-01 (2m cable also available)
   9450-0312 for a TD32B Modem (2m version also available)
- 1x Westermo Modem e.g. TDW33, TD-36, TD36/485, GDW11 or an older Westermo Modem such as a TD32B or TD-35

### Section 1 - Setup of RS232 Ports on Omron PLCs

To ensure reliable and efficient communications we recommend changing the default settings of the PLC's RS232 port to the following:

9600, 8 Data bits , No parity and 1 Stop bit using SYSMAC WAY as the Protocol

These settings ensure the best compatibility with a wide range of Modems such as built in PC modems which are normally setup for basic Internet access rather than PLC protocols.

The RS232 port that will be used for the Modem connection will need to be setup prior to the Modem setup and testing. This requires that the PLC is placed in program mode and the new port settings will have to be Transferred to the PLC.

#### ALWAYS ENSURE THAT THE PLANT BEING CONTROLLED IS SAFE BEFORE CHANGING THE PLC PROGRAM STATE.

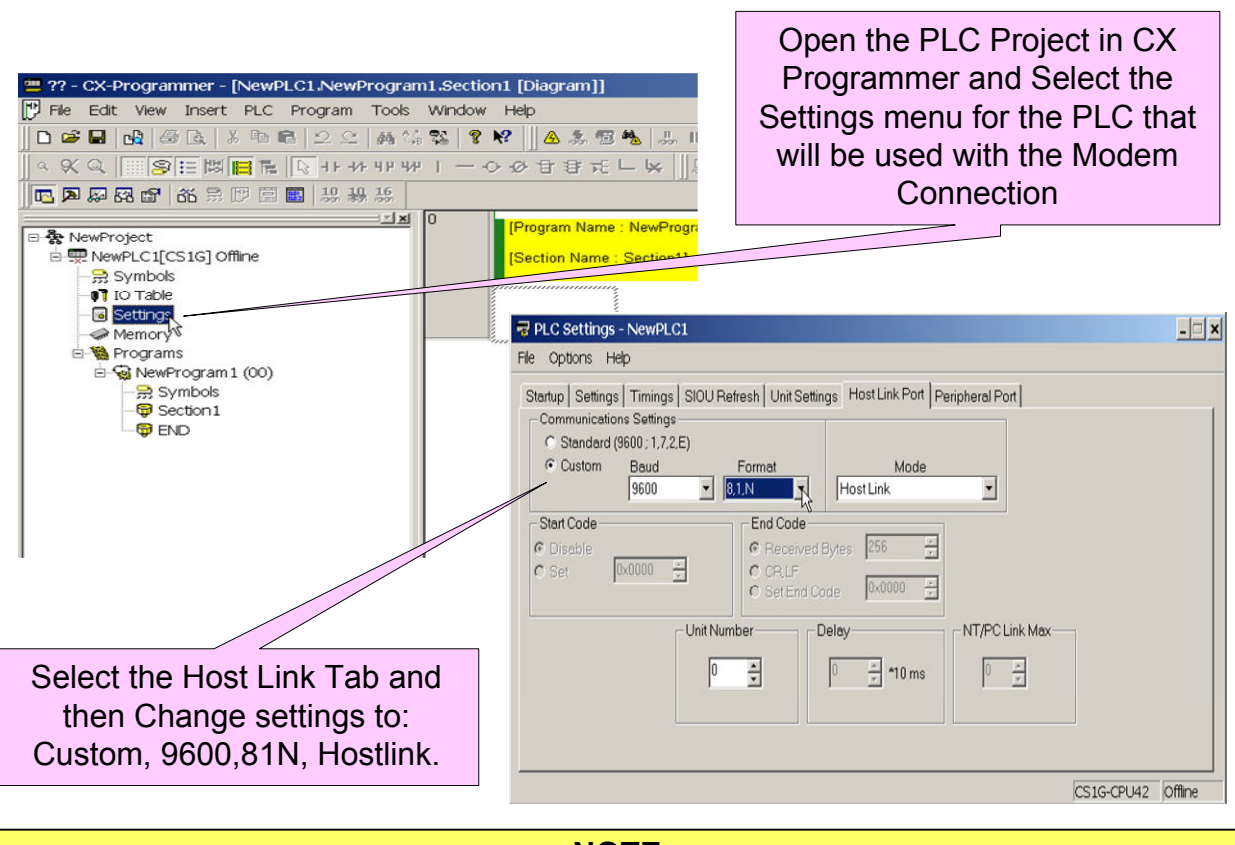

#### NOTE:

When using an RS232 port on a Serial Communications module, use the IO table to setup and transfer the same custom port settings and ensure that the correct Unit Number is selected for the module being used, when making a connection to the PLC.

### Section 1 - Connecting the Westermo Modems to the Omron PLC

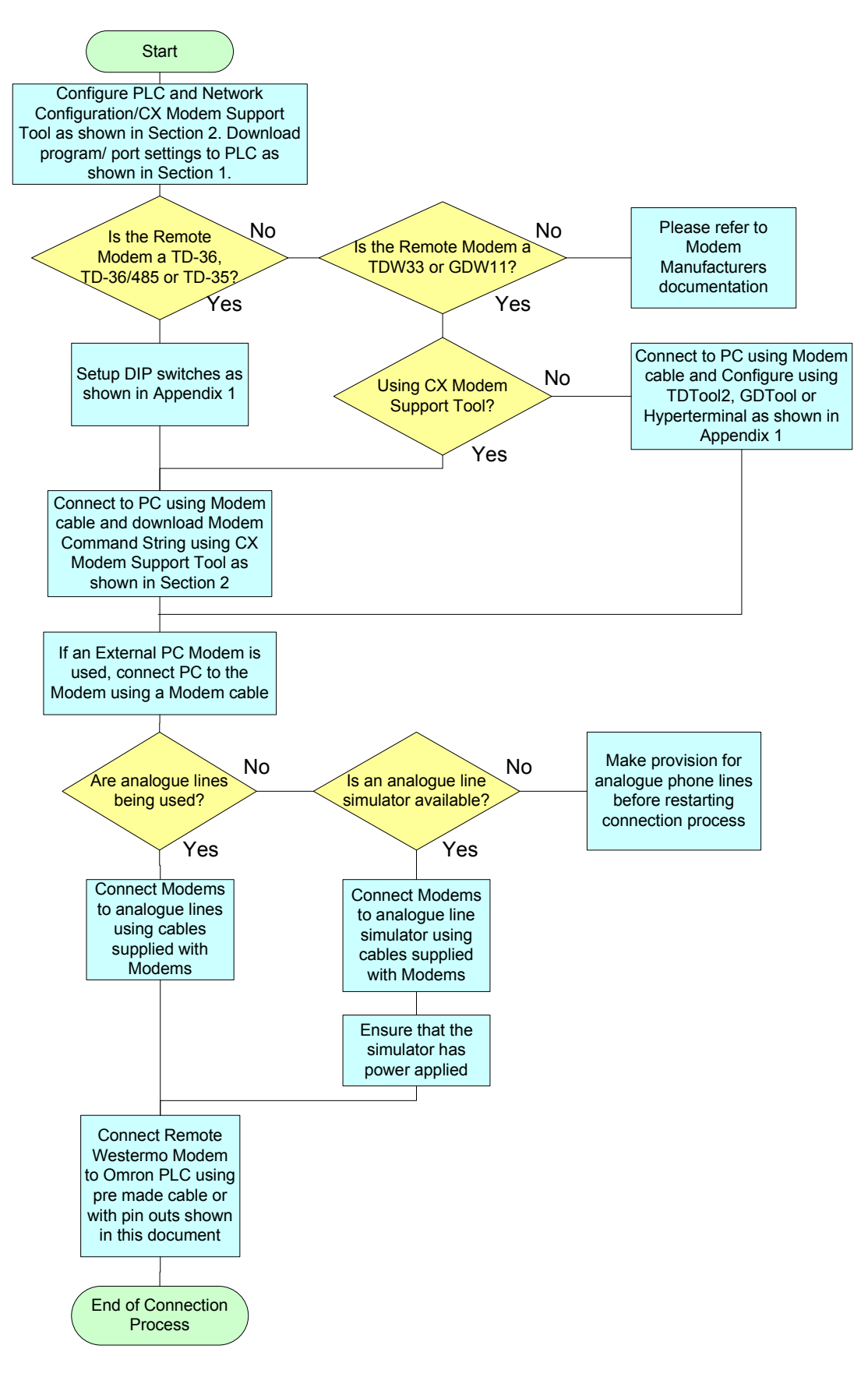

### Section 2 - Cable Pin Out Connections

#### Note: Omron PLC

The Host Link Port control switch on the PLC should be set to OFF to use the user defined port parameters. This is usually DIP switch 5 or 6 on the processor switch block (depending on PLC model), except the CPM2A which has just one dedicated Port Settings Switch. Please see the Omron PLC manual for details of DIP switch settings.

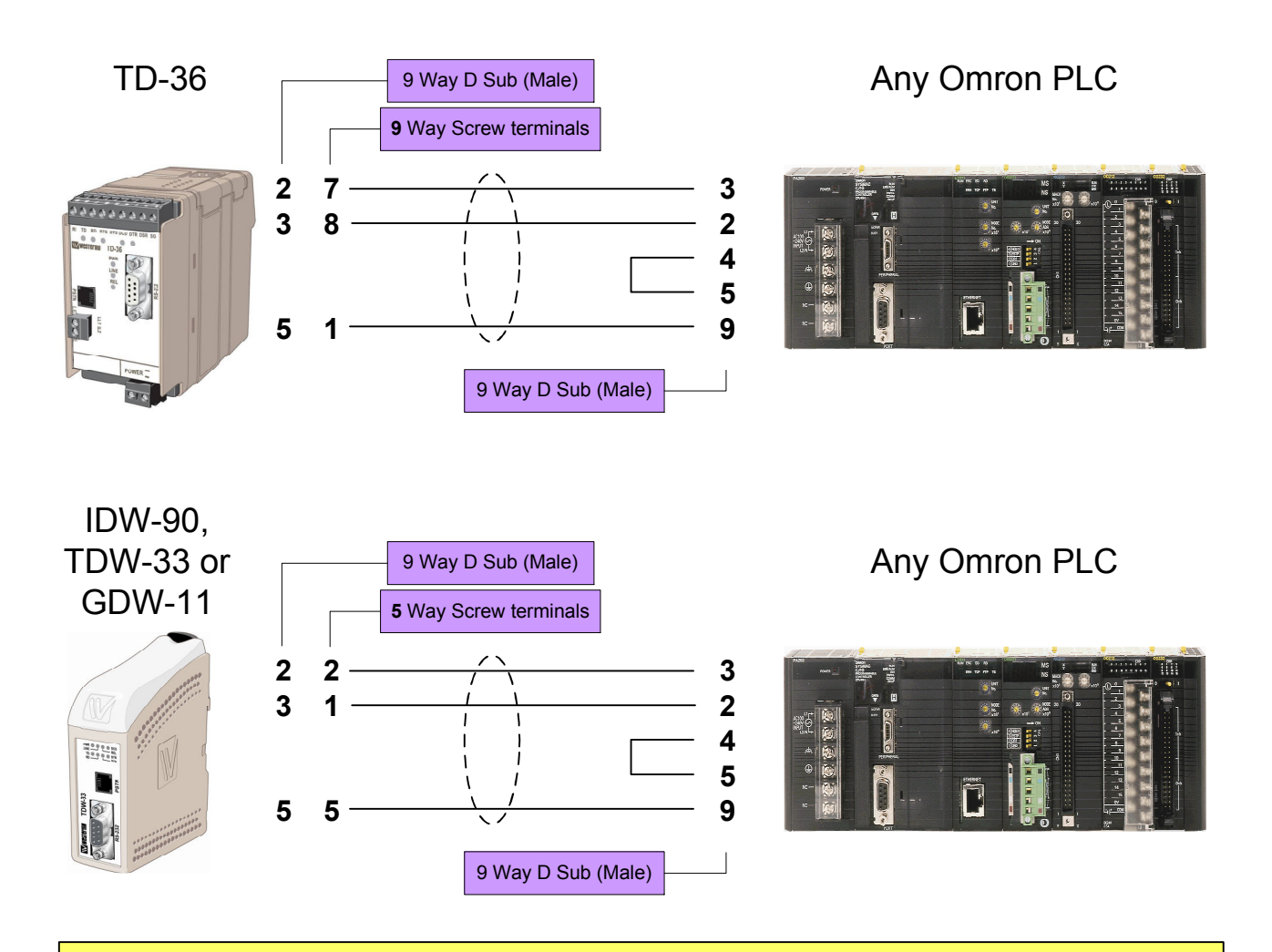

#### **Please Note:**

Ready made cables are available from Westermo. The Article number for 70 cm long cables are as follows:

9450-0322 (MC9-OMHL-70cm) for TDW33, TD-36, TD-36/485, IDW-90 & GDW-11 (2m version cable also available)

Wester

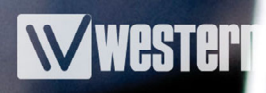

#### Section 2 - Set up of PLC in CX Programmer for Modem Dialup Connection **Double Click on PLC** in CX Programmer Project then Select the 1 Change PLC × Device Name Then select PLC type NewPLC1 Settings Device Type CS1G/CJ1G • Settings. Network Type SYSMAC W Settings. Comment . Select preferred bus type to be Once all of the Phone SYSMAC WAY OK Cancel Help Numbers and Codes have been entered, select Configure Network Settings [SYSMAC WAY] × 2 Network Driver Modem Modem Conexant D480 MDC V.9x Modem Configure. Enter the telephone number of the Westermo Modem at Home v. De Select the Modem at the Remote PLC Connect To the PC end to be used United Kingdom (44) -Country Code: 01256 Area Code: 255255 Telephone Number: Note: For Outside Line access e.g. '9' use the Ensure that the **Dialling Rules setup under** correct country and OK Cancel Help Windows Phone and area code is entered Modem Options in the Windows Control Panel 3 Conexant D480 MDC V.9x Modem ... 🛽 🗙 Conexant D480 MDC V.9x Modem ... 🕄 🗙 4 General Advanced General Advanced all preferences Check that the Terminal Window Operator assisted (manual) dial Modems Port Bring up terminal window before dialing Disconnect a call if id e for more than speed is set to F Bring up terminal window after dialing Cancel the call if not connected within 60 On Advanced Tab, Default 115200 check that ths Hardware Settings then select Hardware Settings Data bits: 8 • ata Connection Preferences Advanced Tab Port speed: 115200 are set to the Parity: None • Data Protocol: Standard EC Stop bits: 1 • Default of 8 Data, Compression: Enabled • $\overline{\mathbf{v}}$ None Parity and 1 Modulation: Flow control: Hardware -Stop Bit then Click on OK button OK Cancel Cance OK

**Omron & Westermo Modems** 

www.westermo.com

### Section 2 - Network Configuration Tool

The Network Configuration Tool is used to configure and test the network connections on the PLC's within a CX Programmer/Server Project. It is also used to create the Project file that the Modern Support Tool can access to setup and test the Moderns and the link.

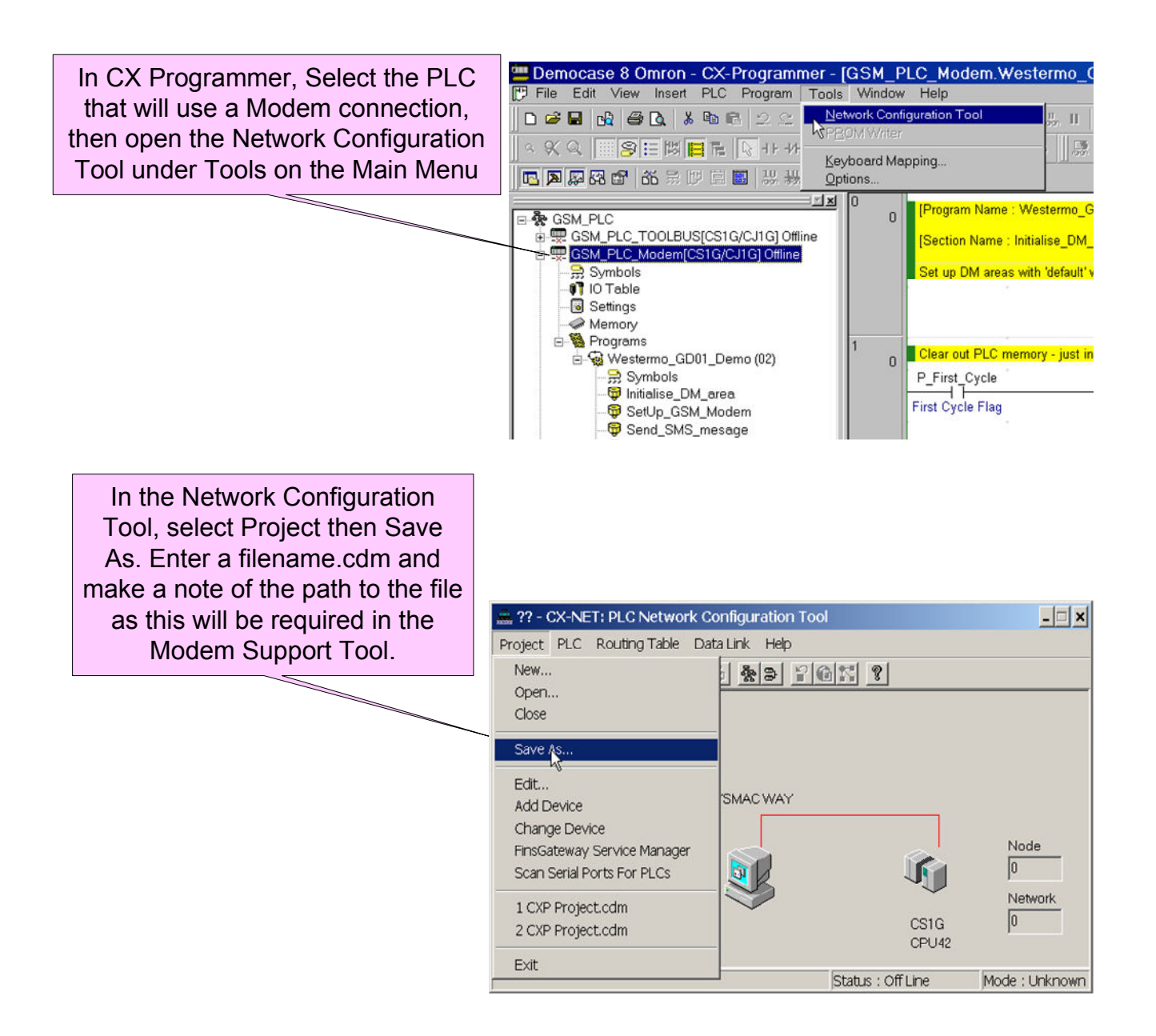

### Section 2 - Omron CX Modem Support Tool

#### Information

The Omron CX Modem Support Tool is used to configure and test the PLC Modem link that has been configured in a CX Programmer / Server Project. The software is available as a free download for Registered users of CX Programmer V5 and above from the Omron website.

The current release of the Tool (V1.0.0.4) has an incorrect setting on each of the Modems. Updated Modem Command Strings are available at either www.omron.co.uk or at www.westermo.co.uk and can then be saved locally on the PC to C:\Program Files\Omron\ Modem Support Tool\Modems.

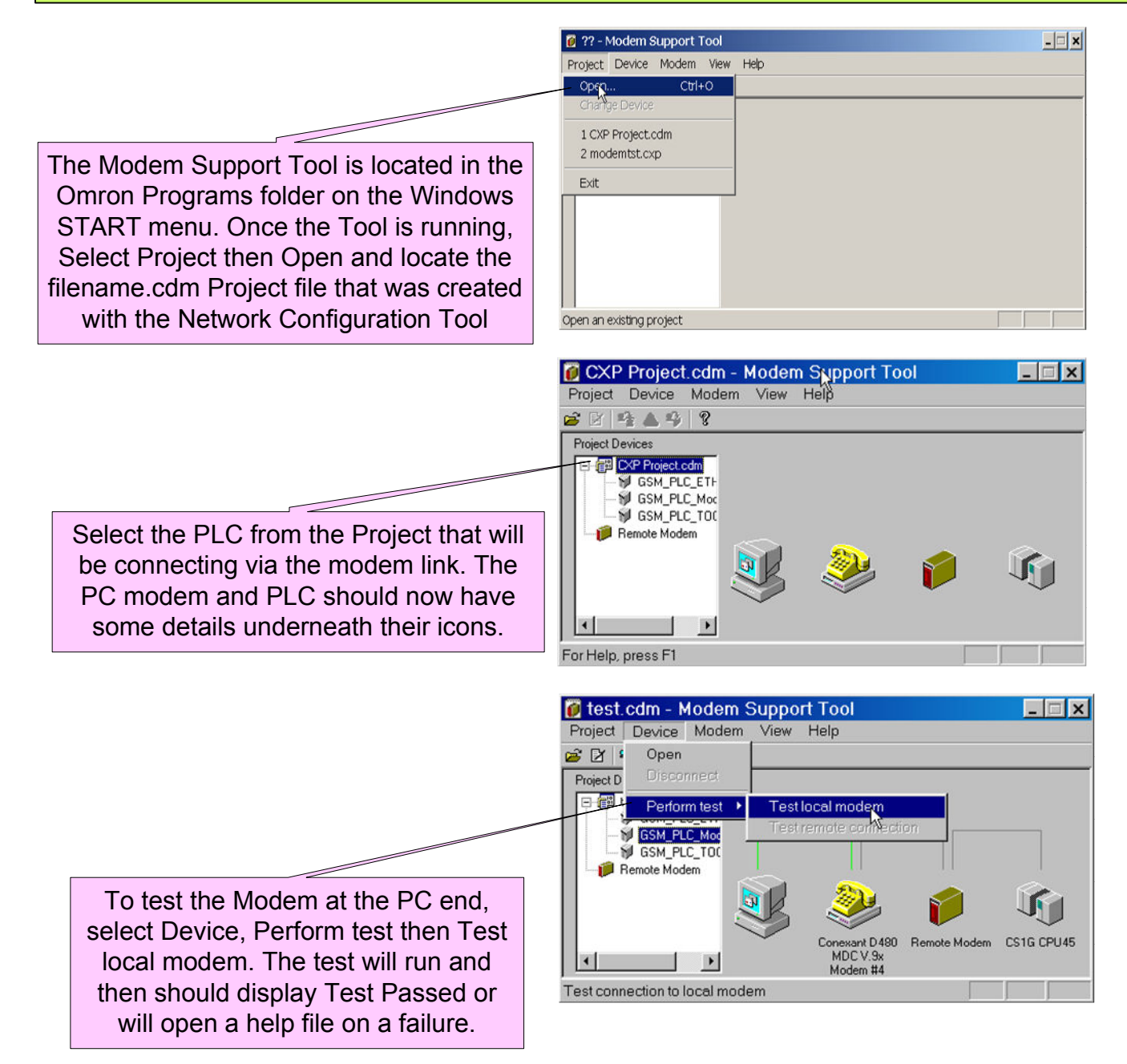

# Section 2 - Omron CX Modem Support Tool

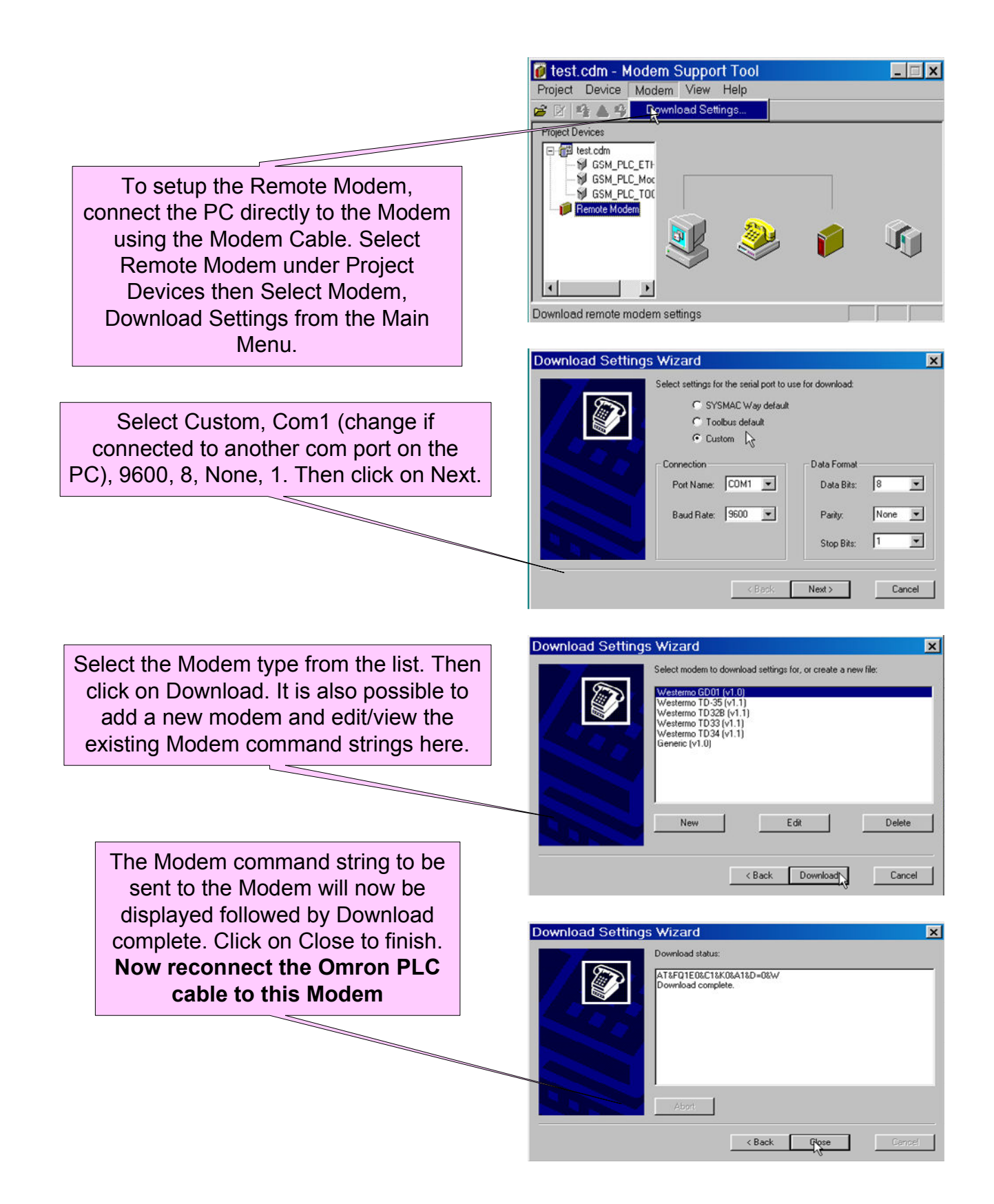

# Section 3- Testing of the Modem Connection to the PLC

# 1. Using CX Modem Support Tool

To test the Modem link to the PLC using the CX Modem Support Tool select Device then Open on the Main Menu or use the button on the Toolbar.

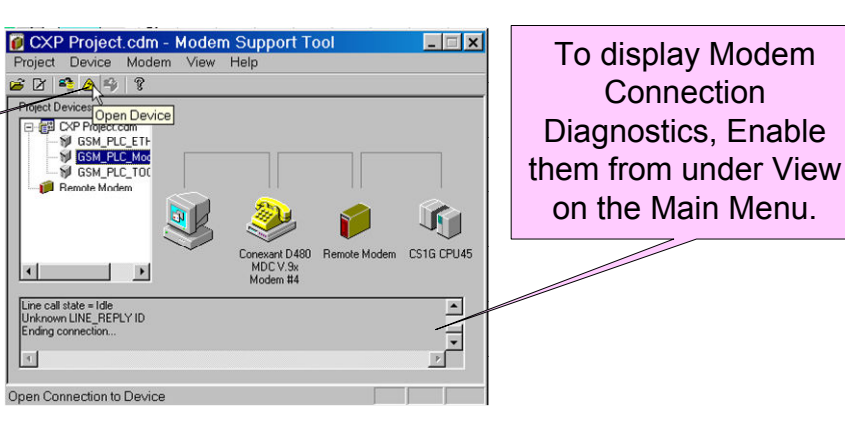

On a good connection, the diagram will show a highlighted path to each device and the Diagnostics will show "Connected". On a failure to connect the diagram will show which device the connection path failed on and provide a choice for displaying a help file.

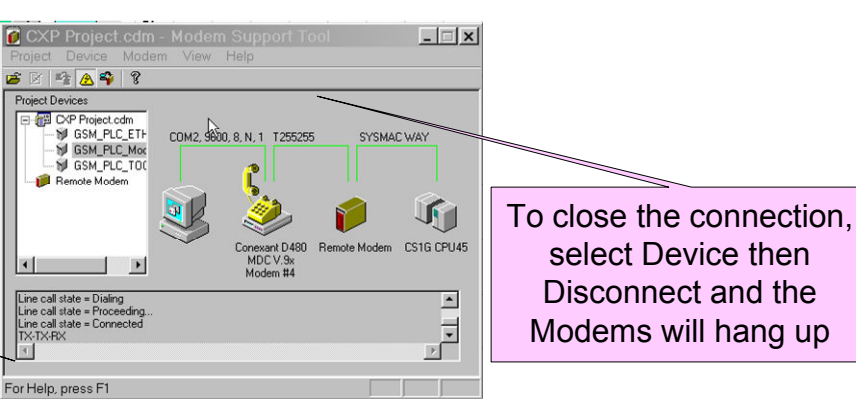

### 2. Using CX Progammer

Now that the Communications link has been proven, it is now possible to select Work Online from under PLC on the Main Menu in CX Programmer or from the icon on the Toolbar after first selecting the PLC that has been configured for the Modem link within the Project. The Modems will now dial and CX Programmer will go online to the PLC.

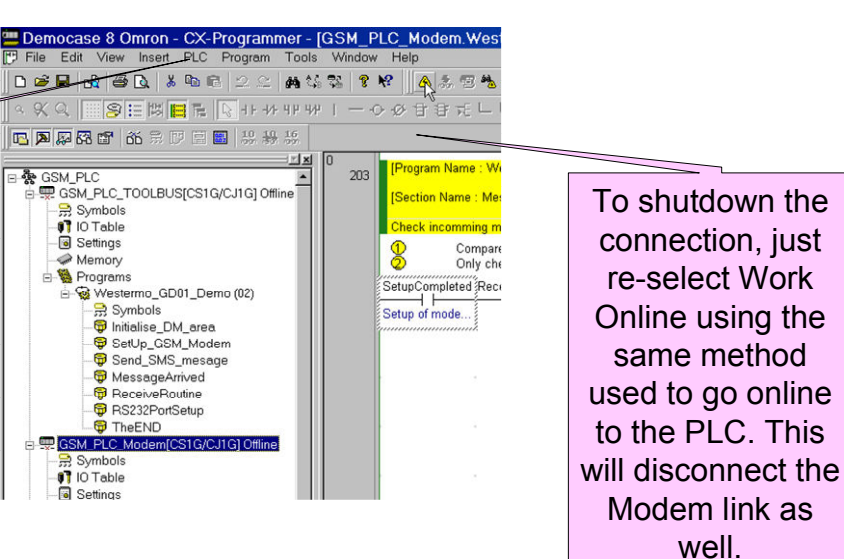

It is also possible to use the DIP Switches to configure the Westermo Modems, TD-36, TD-36/485 and TD-35, instead of using the CX Modem Support Tool or a Terminal package, such as Hyperterminal, to enter the Modem Command Strings. The DIP Switch settings shown below are the recommended settings for these Modems.

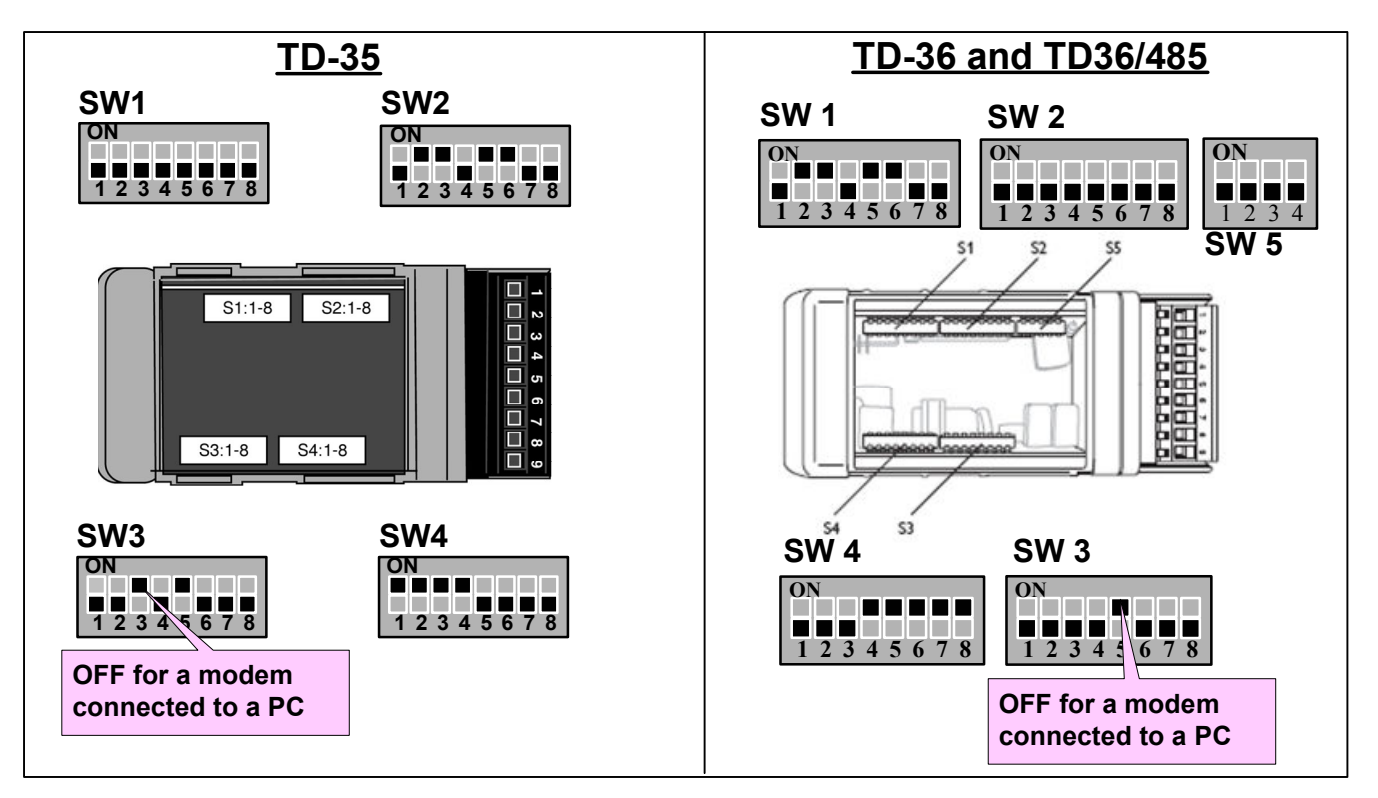

**TDW33** 

The TDW33 is configured using TDTool 2 which is delivered with the modem. The Windows based tool allows for simple configuration of the modem using pulldown options for the AT command strings. TDTool 2 can also be used to configure the TD36 and TD36/485 modems. **Once the configuration has been entered on each screen select WRITE to store the new profile in the modem.** 

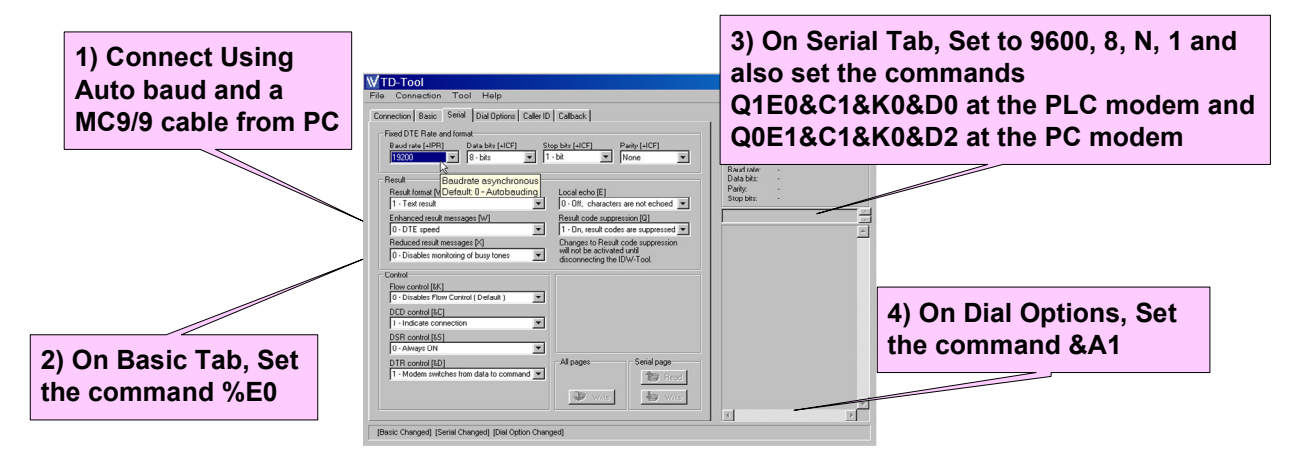

**Omron & Westermo Modems** 

Wester

## Appendix 1 - Using GDTool with the GDW11

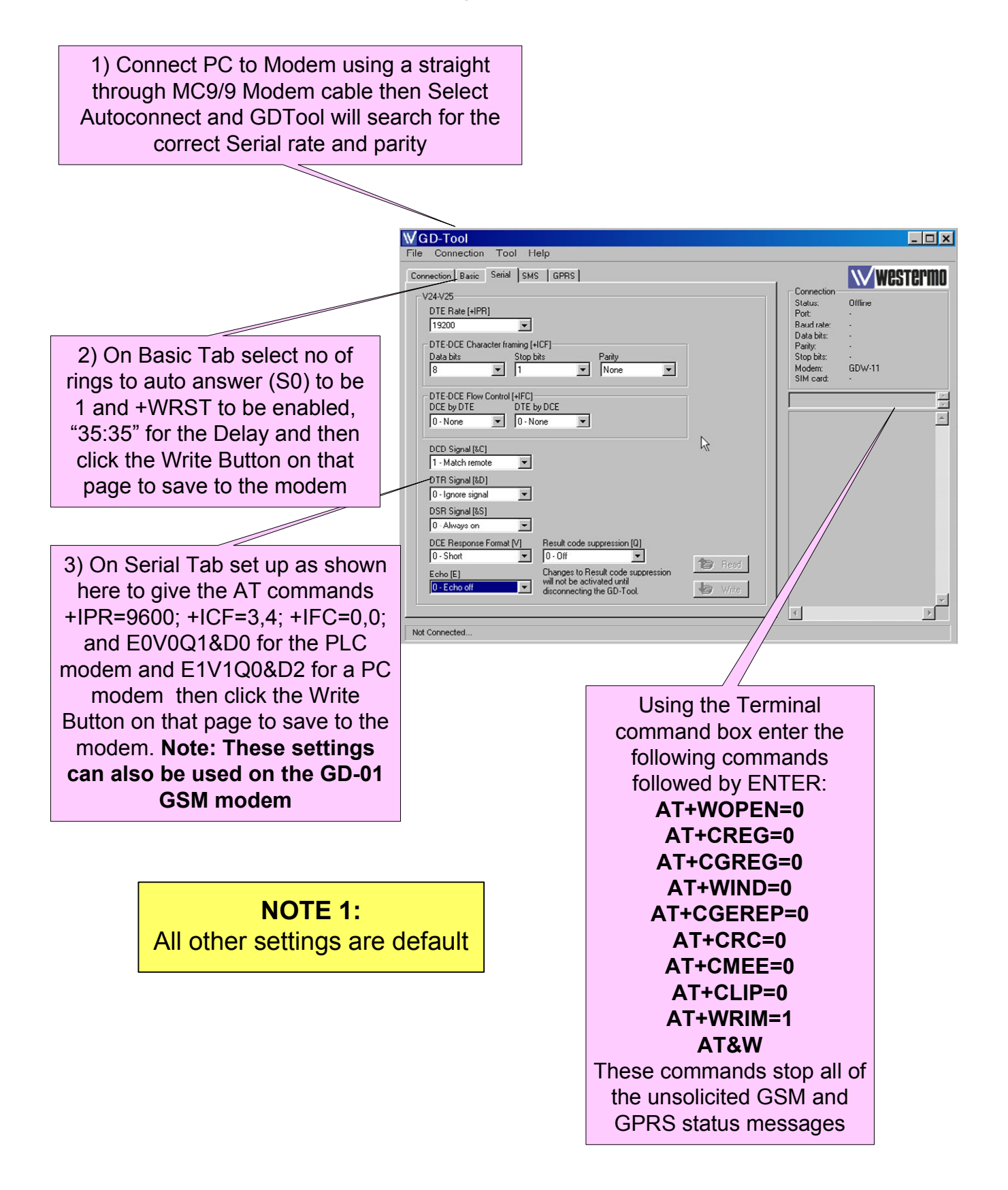

### **Appendix 2 - Increasing Connection Speeds**

It is possible to increase the RS232 port speed on the Omron PLCs to increase the speed of connection, once the connection has first been tested at 9600 using the settings detailed in Sections 1 to 3 of this document.

To increase the port speed, follow the steps shown in Section 1 to setup the PLC's RS232 port, but use up to one of the speeds for the particular PLC range as shown in the table below in place of the 9600 port Custom Communication Settings.

| Omron PLC Series | Port Speed |
|------------------|------------|
| CQM1             | 19200      |
| C200             | 19200      |
| CJ               | 57600      |
| CPM1             | 19200      |
| CPM2             | 19200      |
| CS               | 57600      |
| CV               | 19200      |

#### NOTE:

The Modem settings used throughout this document have had 9600 set on both the serial port and the Line Modulation between the Modems, with the exception of the TD-33 which uses its Autobaud setting as Default.

It is possible to use the DIP Switch settings for the TD-36, TD-36/485 and TD-35 Modems to force the Modems serial port speed and data format as well as the Line Modulation speed. To force the serial port speed, data format and Line modulation speed the TDW33 will require its settings to be updated using TDTool2 and the GDW11 will require its settings to be updated using GDTool.

## **Appendix 3 - Using TOOLBUS Protocol**

Some applications may require the use of Toolbus instead of Sysmac Way. When using Sysmac Way, it is possible to enter custom settings for all of the PLCs, even though the Default settings are 9600,7,E,2. With Toolbus some PLCs have their data format settings fixed although the data rate can be changed to the same rates as with Sysmac Way. The table below shows the Toolbus settings for the different PLC types with the settings editable unless otherwise specified.

| Omron PLC Series | Port Speed | Default Data Format |
|------------------|------------|---------------------|
| CQM1             | 19200      | 7,E,2               |
| C200             | 19200      | 7,E,2               |
| CJ               | 57600      | Fixed at 8,N,1      |
| CPM1             | 19200      | 7,E,2               |
| CPM2             | 19200      | 7,E,2               |
| CS               | 57600      | Fixed at 8,N,1      |
| CV               | 19200      | Fixed at 8,O,1      |

If the Toolbus protocol is required and Sysmac Way cannot be used then set up the RS232 port using the correct settings for the PLC type as shown in the table above. Then use CX Programmer to set up the port rate and format using the procedure shown in Section 1 but now with the required data rate and format.

If the Modems have been set up differently than described in this document then please check the settings to ensure that the Modems will work with the new data rate and formats used here.

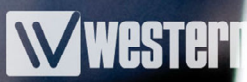

### Appendix 4 - Additional RS232 ports and cables

There are additional RS232 adaptors that can be used on some of the Omron PLC's such as the CIF-01 cable, CIF-02 cable and a Serial Communications module.

When using the Serial Communications module ensure that the Host Link Unit Number used in the PLC's Communications Parameters matches that set on the Modules rotary switches. Also check that the Module has been configured with the correct port parameters under the Software Switches in the IO Table. The IO Table can be edited offline then downloaded to the PLC, but the Software Switches for the Module must be set when Online in Program Mode.

The Additional RS232 ports and cables can be setup as shown in this document using Sysmac way 9600,8,N,1. Then, once successful communications have been established, the data rate can be increased or the Toolbus protocol and data format can be used.

**NOTE:** The CIF-02 cable will need to be disconnected at both ends to reset it before any new settings can be used

ODW632 RS232 Fibre Optic Ring

### **Appendix 5 - Alternative Westermo to Omron Connections**

There are many other ways of connecting Omron PLC's using Westermo devices. There are some example applications shown below, but for any other connection method please contact Westermo.

The first applications shown below use the RS232 Fibre Optic Line Sharing modems to create Linear and Redundant Ring configurations.

The first Ethernet example application shows the SDW541 Ethernet Switches connected by up to 2Km of Multi Mode or up to 15Km of Single Mode Fibre Optic Cable. The second Ethernet example application shows a Redundant Fibre Optic Ethernet ring using Switches that can recover from a breakdown of the ring within 30mS.

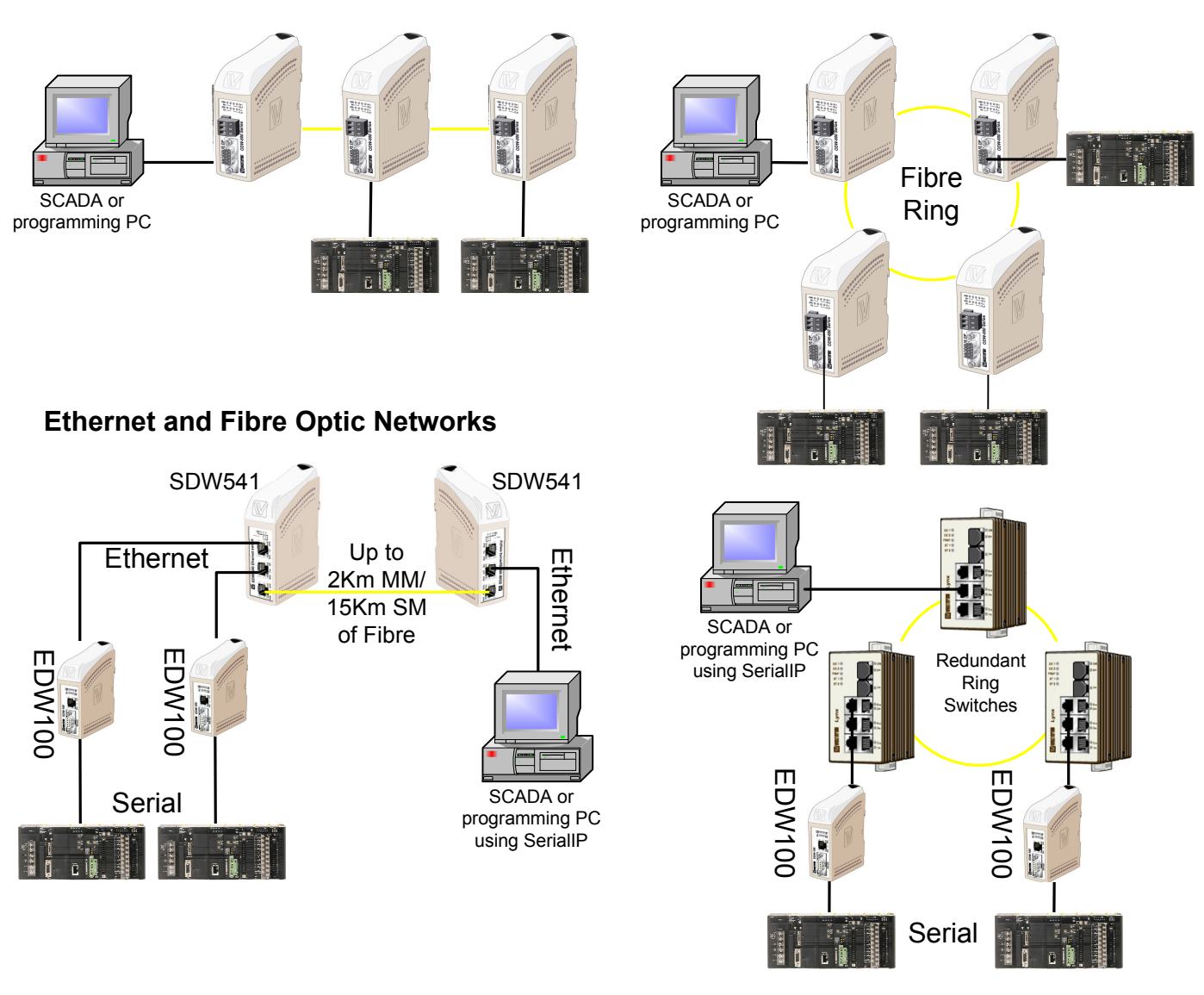

#### ODW622 RS232 Linear Fibre Optic Network

**Omron & Westermo Modems** 

www.westermo.com

### Appendix 5 - Westermo ED-210 to Ethernet Enabled PLC's

It is possible to use Westermo Modems with Westermo ED-210's to either link two Ethernet Networks or to connect to a PLC Ethernet Network using Microsoft Windows Dial Up Networking.

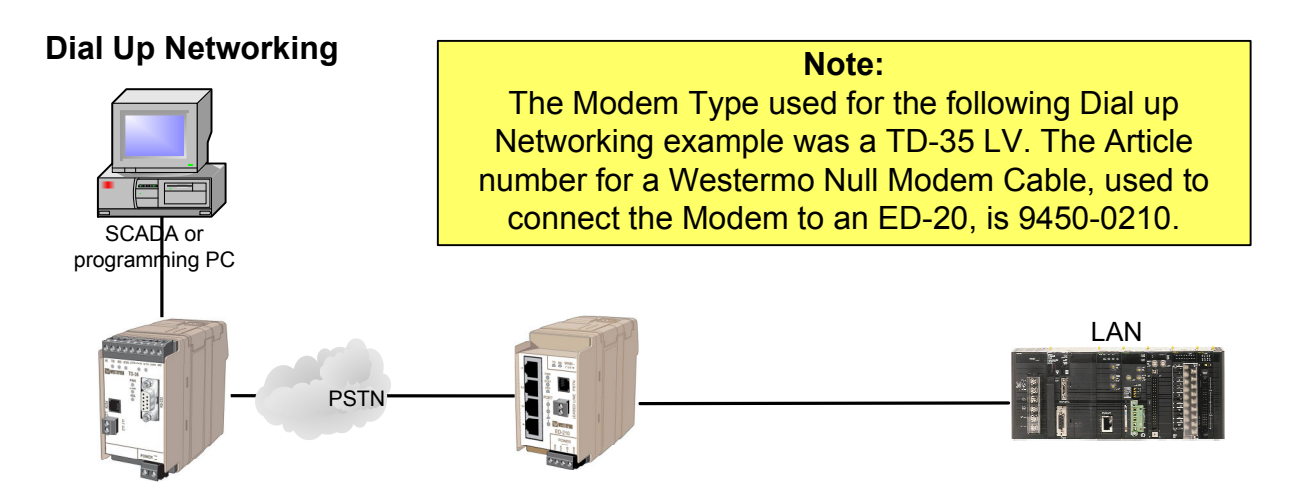

#### **Connecting Ethernet Networks**

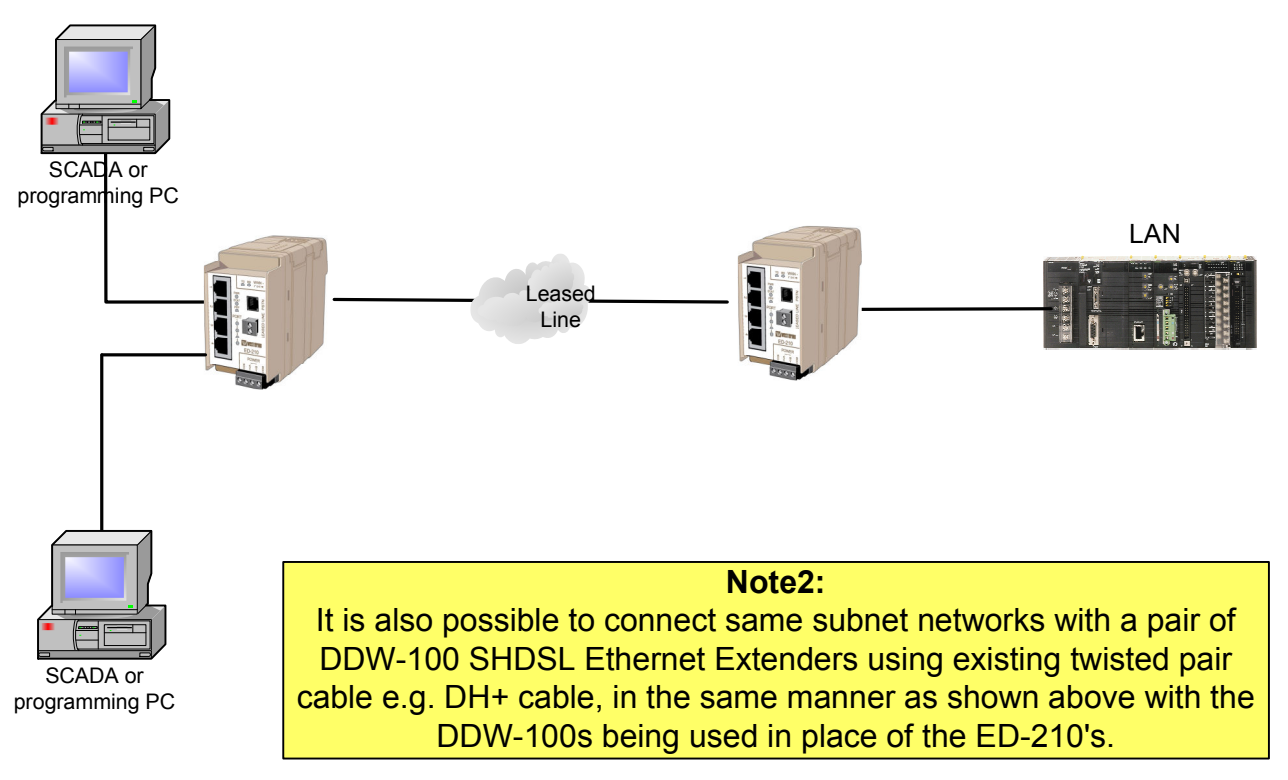

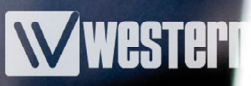

# OMRON

OMRON Electronics Ltd Opal Drive Fox Milne Milton Keynes MK15 0DG Web: www.omron.co.uk Main Office - 01908 258 258 Fax: +44(0) 1908 258 158 Tech Support - 0870 752 0871, uk\_techsupport@eu.omron.com Sales support - 0870 752 0861, oeeuk\_sales@eu.omron.com

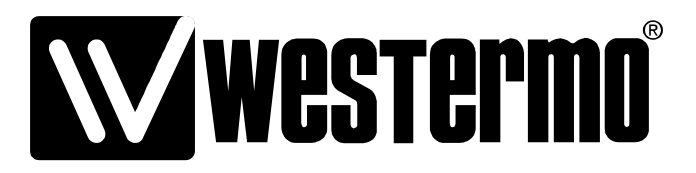

Westermo Teleindustri AB SE-640 40 Stora Sundby, Sweden Westermo Web site: www.westermo.com

#### Sweden

www.westermo.se support.sverige@westermo.se Phone: +46 (0)21 548 08 00 Fax: +46 (0)21 351850

#### **United Kingdom**

Web: www.westermo.co.uk technical@westermo.co.uk Telephone: +44 (0)1489 580585 Fax: +44 (0)1489 580586

#### Germany

www.westermo.de support@westermo.de Tel: +49(0)7254 95400-0 Fax: +49(0)7254-95400-9 France

www.westermo.fr support@westermo.fr Tél : +33 1 69 10 21 00 Fax : +33 1 69 10 21 01

#### Singapore

www.westermo.com sales@westermo.com.sg Phone: +65 6743 9801 Fax: +65 6745 0670

#### International

www.westermo.com support@westermo.se Phone: +46 (0)16 42 80 00 Fax: +46 (0)16 42 80 01